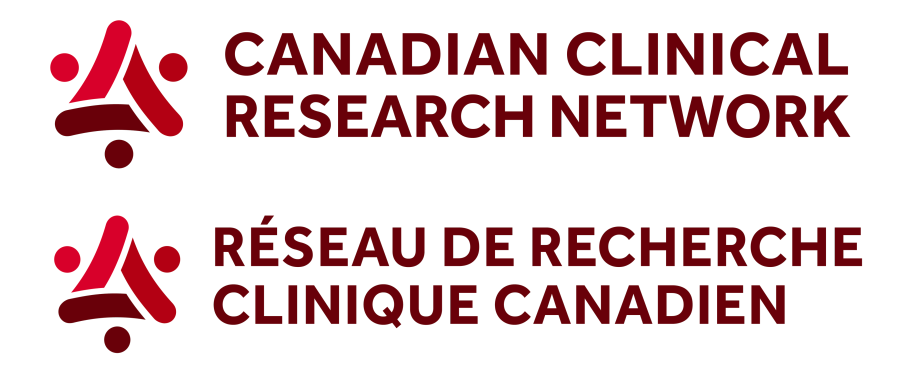

## CCRN: How to generate the list of variables collected in studies

In 5 easy steps, here's how to download the list of variables collected in studies:

1. Go to the CCRN website and select your language:

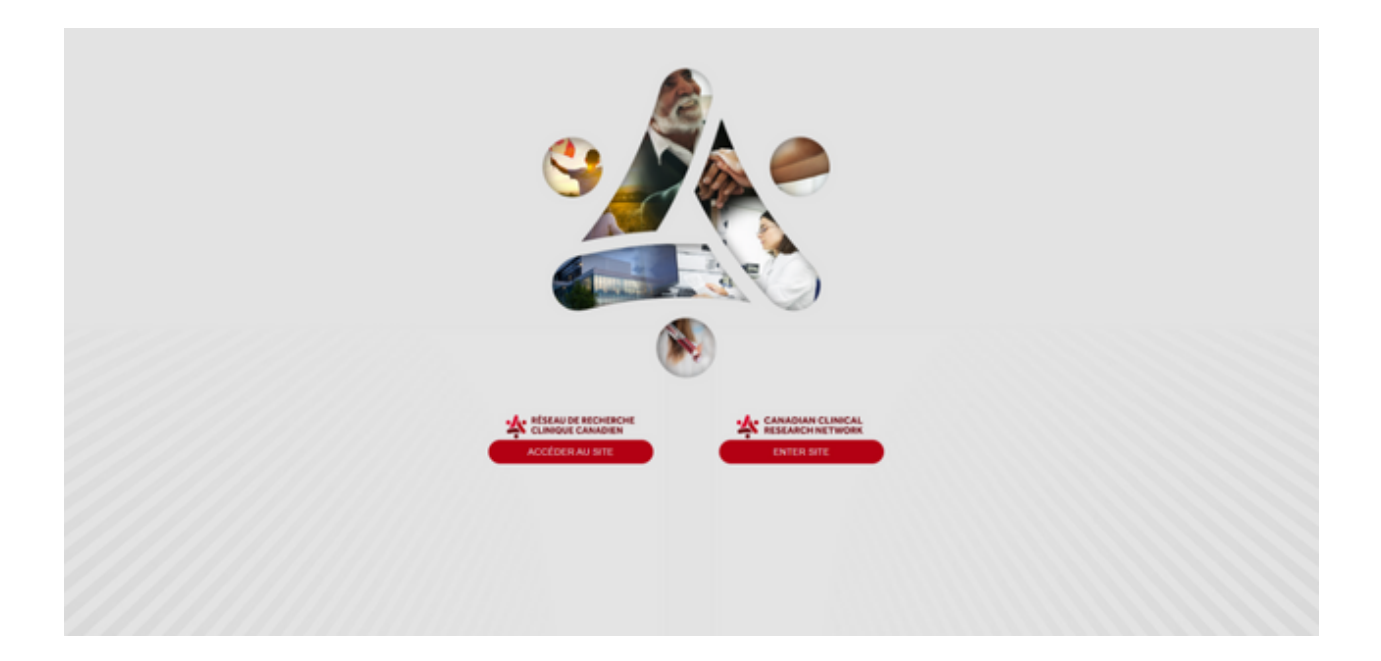

2. In the header, select Reports and choose Research funders.

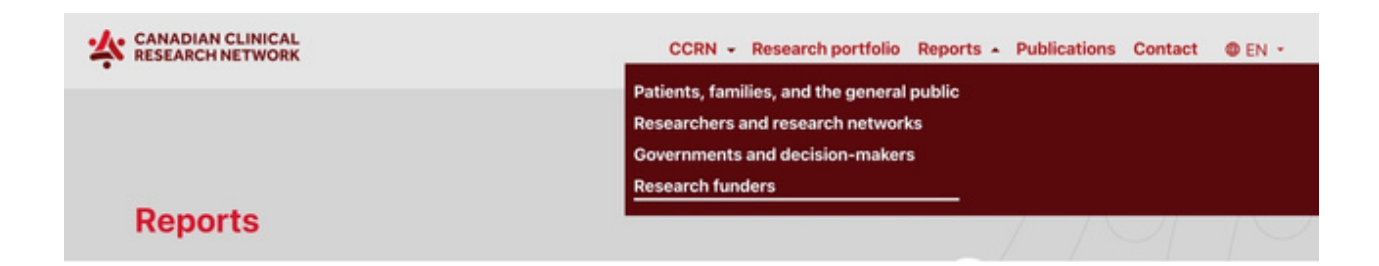

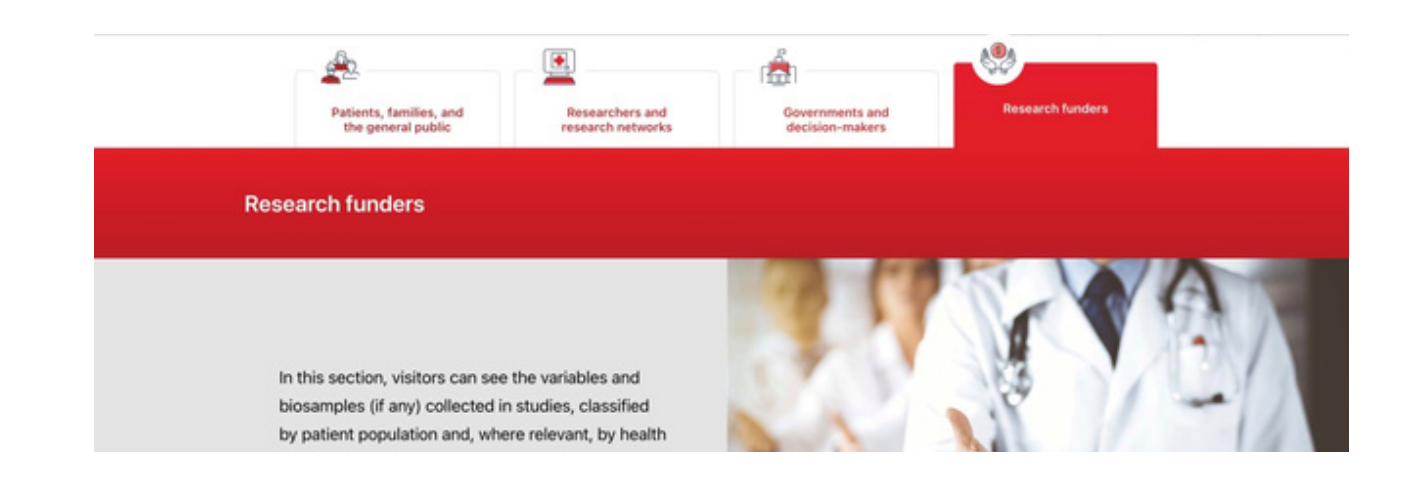

3. Select the first option, *Show more about variables collected by studies*.

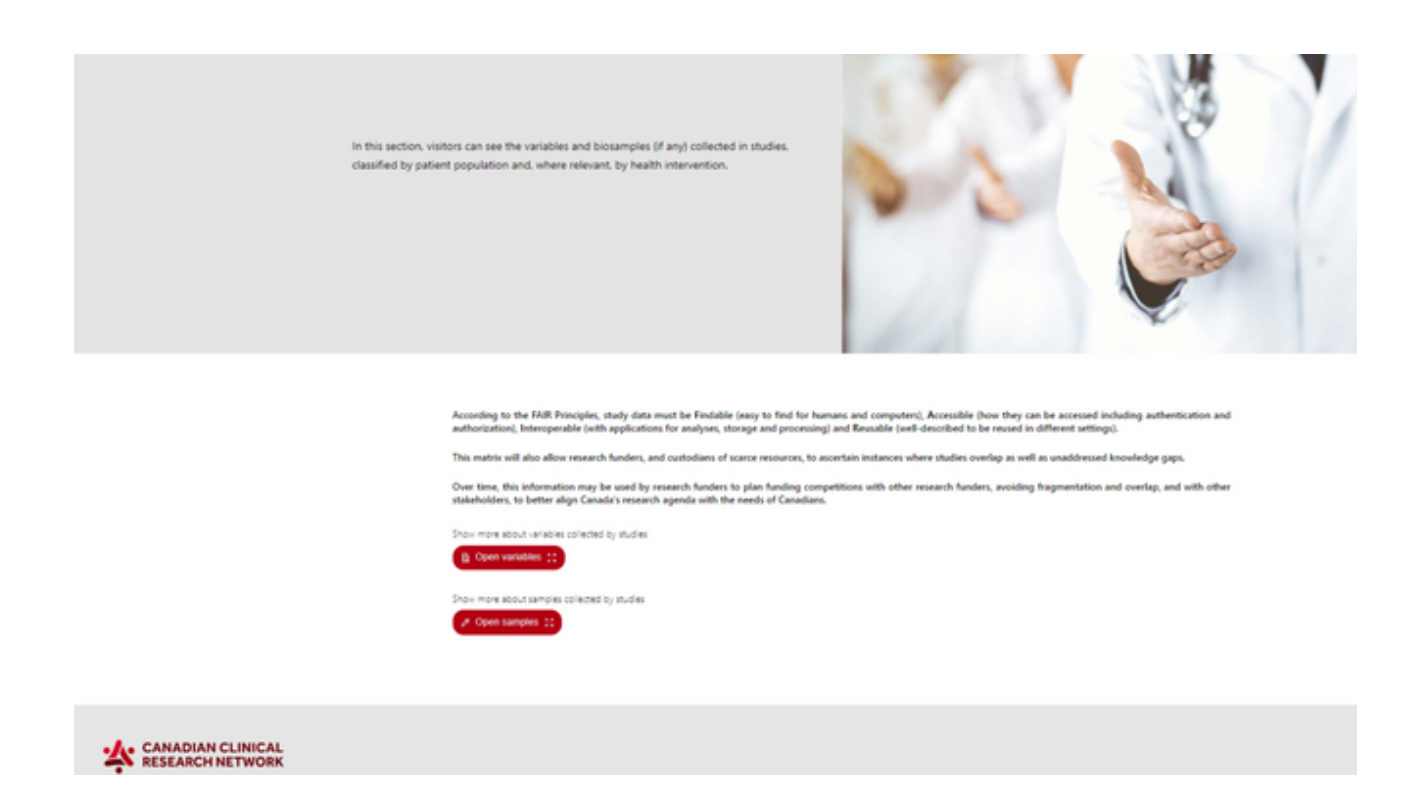

4. You can apply any of the different filters. You can use the scroll bar to see all the variables collected.

|              |                                       | ×                                                     |                                                             |                      |     |                           |         |                    |
|--------------|---------------------------------------|-------------------------------------------------------|-------------------------------------------------------------|----------------------|-----|---------------------------|---------|--------------------|
| Study name   | Future analyses and consent t         | for biobanking                                        |                                                             | India                |     |                           |         | Constitut Exact Re |
| Study name   | Are biological samples<br>collected 7 | Permission to use data to<br>answer future unforeseen | Via consent form distinct from the main study consent form? | Age or year of birth | Sex | Comorbidities at baseline | APADIER | > Population apa   |
|              |                                       | nesearch questions                                    | -                                                           | -                    |     | -                         |         | > Population type  |
| and contract | -                                     |                                                       | -                                                           | -                    |     | -                         | ~       | > Study type       |
| KTN-POJ      | **                                    | 14                                                    | 2,8                                                         | ~                    | ~   | <b>N</b>                  | 14      | > Interventions    |
|              |                                       |                                                       |                                                             |                      |     |                           |         | > Punders          |
| ATTACC.      | Na                                    | 14                                                    | No                                                          | *                    | 16  | Tel                       | No      |                    |
|              |                                       |                                                       |                                                             |                      |     |                           |         |                    |

| BALANCE | 34       | No.      | 2.8 | ~   | Ni         | <b>W</b>   | *   |
|---------|----------|----------|-----|-----|------------|------------|-----|
| 800+8   | ~        | ~        | ~   | ~   | *          | 16         | 74  |
| 80019   | NI       | <b>N</b> | -   | *   | м.         | *          | No. |
| м       | <b>N</b> | 10       | N.8 | ~   | <b>'</b> M | <b>'</b> M | No  |
| GAV 19  | 54       | 5/8      | 3(8 | 3(4 | N/A        | 5/4        | 5,8 |

## 5. To download a PDF of the graph, click on *Create PDF* (the red button at the top of the filters).

|             |                             |                                                       | Variables collected by r                                    | hudies                                                   |     |                           |         | ×                 |  |
|-------------|-----------------------------|-------------------------------------------------------|-------------------------------------------------------------|----------------------------------------------------------|-----|---------------------------|---------|-------------------|--|
|             |                             |                                                       | Information on variables                                    | ables collected by shudies is shown in the tables below. |     |                           |         |                   |  |
|             |                             |                                                       |                                                             |                                                          |     |                           |         |                   |  |
| Study name  | Future analyses and consent | for biobanking                                        |                                                             | Eastine                                                  |     |                           |         | Download Toxic Re |  |
| Study name  | Are biological samples      | Permission to use data to<br>answer future unforeseen | Via consent form distinct from the main she's consent form? | Age or year of birth                                     | Sex | Comorbidities at baseline | APAOREI | > Population ape  |  |
|             |                             | research questions                                    |                                                             |                                                          | -   | -                         |         | > Population type |  |
| AND CONDIAN | NI                          |                                                       |                                                             |                                                          | NI  | <b>N</b>                  | 10      | > Study type      |  |
| KTE-POJ     | -                           | 74                                                    | 2.8                                                         | ~                                                        |     | ~                         | 74      | ) interventions   |  |
|             |                             |                                                       |                                                             |                                                          |     |                           |         | > funders         |  |
| ALL REAL    | 14                          | <b>N</b>                                              | 74                                                          | **                                                       | 14  | 760                       | 748     |                   |  |
| BALANCE     | <b>16</b>                   | 10                                                    | 70.8                                                        | ~                                                        | -   | 14                        | **      |                   |  |
|             |                             |                                                       |                                                             |                                                          |     |                           |         |                   |  |
| 800-8       | 744                         | 741                                                   | -                                                           | ~                                                        | -   | 14                        | 74      |                   |  |
| 80019       | 54                          | <b>N</b>                                              | ~                                                           | ~                                                        | 54  | 54                        | 54      |                   |  |
| м           | <b>N</b>                    | 10                                                    | 7 <sub>0</sub> .k                                           | ~                                                        | ~   | -                         | 14      |                   |  |
| GAN TB      | 74                          | 5/8                                                   | N/A                                                         | N/A                                                      | N/A | 5(4                       | 10.8    |                   |  |

To learn more visit our Step-by-Step videos on Sepsis Canada's website, here.

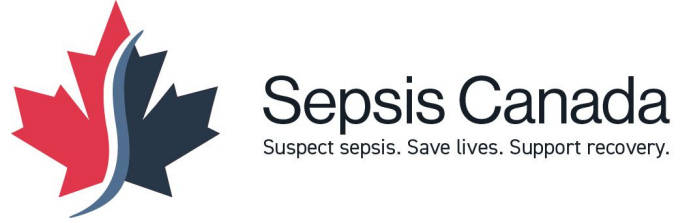

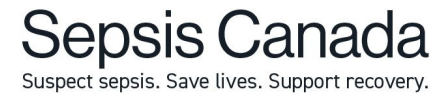